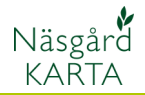

## Kopiera karta

| Generellt         | För varje enskilt skördeår bör en ny karta skapas. På detta<br>viset kan du gå bakåt i tiden och titta på hur fältdelningar såg<br>ut tidigare. Det är också den aktiva kartan för det aktuella<br>skördeåret som kan hämta och visa uppgifter från<br>växtodlingsplanen. Det är också denna karta som kan<br>överföra arealer och medeltal för markkartering till<br>växtodlingsplanen. |
|-------------------|----------------------------------------------------------------------------------------------------|
| Alternativ kartor | -<br>Du kan skapa flera olika kart alternativ samma år. Men du                                                                                                    |

skall bara ha en aktiv fältkarta över samma arealer per år.

## Kopiera karta till nästa skördeår

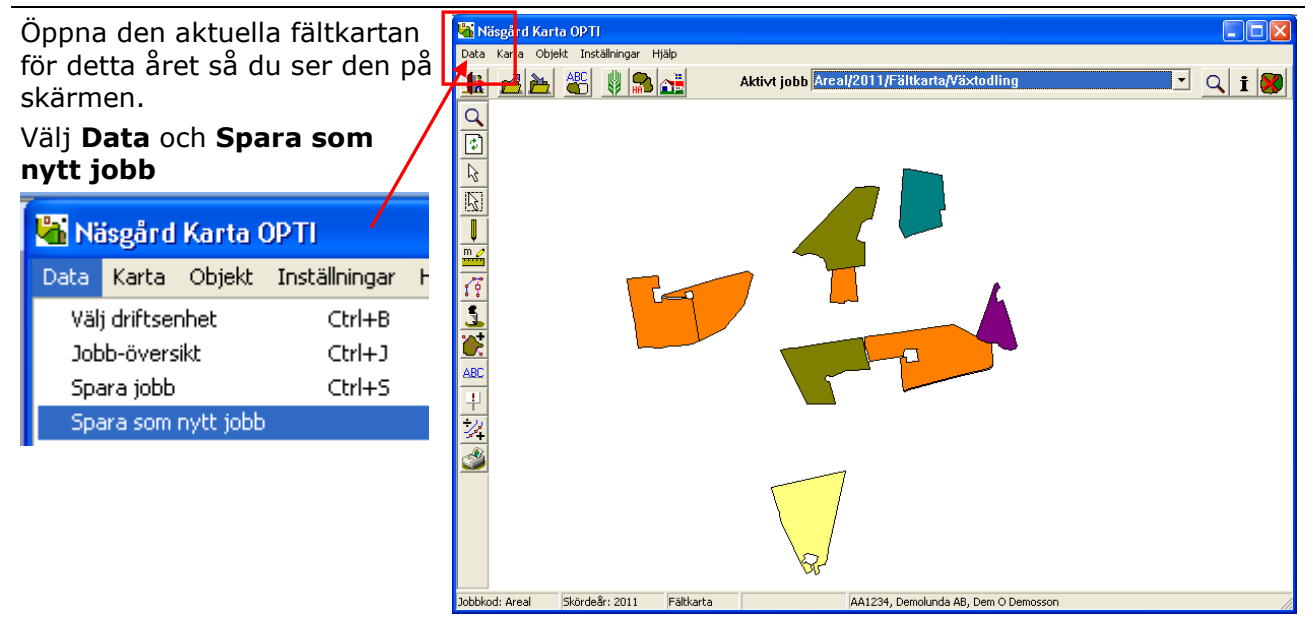

I bilden som öppnas ändrar du skördeåret till önskat år. Välj därefter **OK**.

Ett besked visas, om du svarar **Ja** kommer den nya kartan som du skapat att öppnas

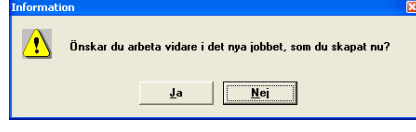

Den nya kartan finns också i tabellen under **Jobb översikt** därifrån du också kan öppna den

| Spara som nytt jobb      |            |  |
|--------------------------|------------|--|
| Kund                     | 1          |  |
| Egendom                  | AA1234 💌 📕 |  |
| Skördeår                 | 2012 🕏     |  |
| Jobbkod                  | Areal      |  |
| Jobbeskrivning           | Växtodling |  |
| 🔽 Jobbet är aktivt       |            |  |
| <u>O</u> k <u>Å</u> ngra |            |  |

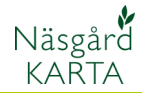

## Kopiera till en alternativ karta

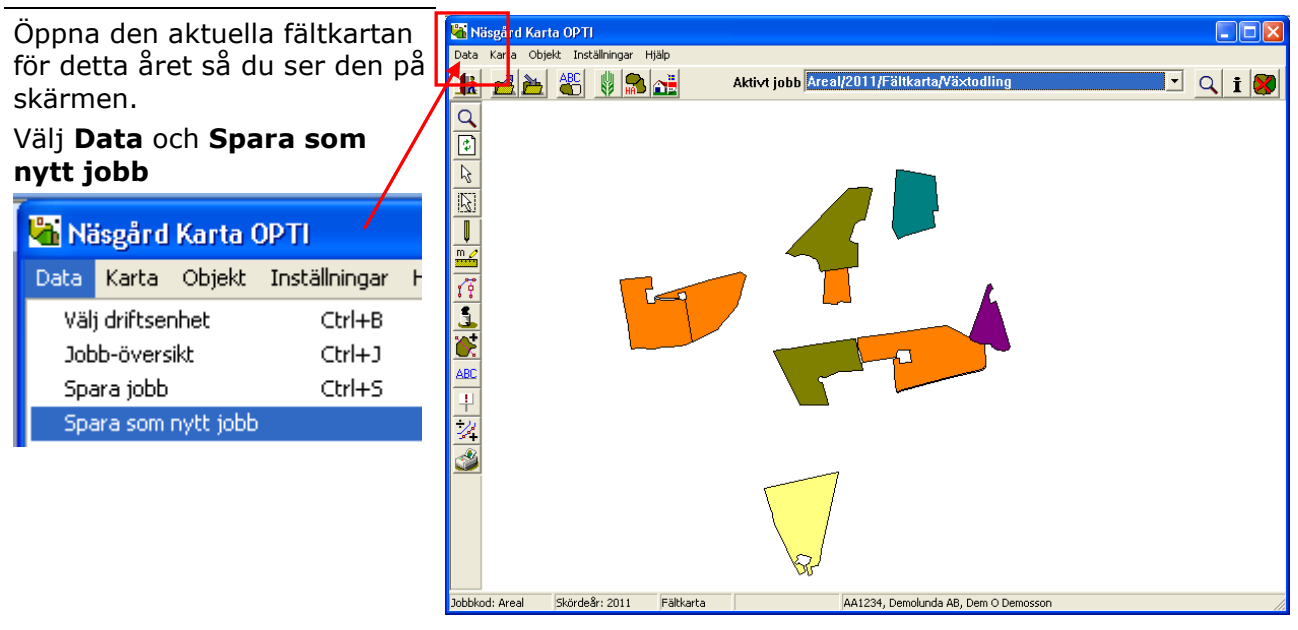

I nästa bild som öppnas byter du eventuellt år. I raden jobbeskrivning skriver du in en beskrivning på den alternativa kartan, detta gör att du sedan lätt kan hitta rätt karta om du gör flera alternativ.

Du skall också ta bort markeringen för Jobbet är aktivt. Om du inte gör detta kan du få problem när du överför arealer från kartan till växtodlingsplanen, då dessa kommer att dubbleras.

## Godkänn med OK

Ett besked visas, om du svarar **Ja** kommer den nya kartan som du skapat att öppnas

Information 2 Önskar du arbeta vidare i det nya jobbet, som du skapat nu?

Den nya kartan finns också i tabellen under **Jobb översikt** därifrån du också kan öppna den

| Spara som nytt jobb |                                    |  |
|---------------------|------------------------------------|--|
| Kund                | 1                                  |  |
| Egendom             | AA1234 🔽 🎽                         |  |
| Skördeår            | 2011 🚖                             |  |
| Jobbkod             | Areal                              |  |
| Jobbeskrivning      | Alternativ gränser för potatisfält |  |
| 📕 Jobbet är aktivt  |                                    |  |
|                     | <u>D</u> k <u>Ång</u> ra           |  |